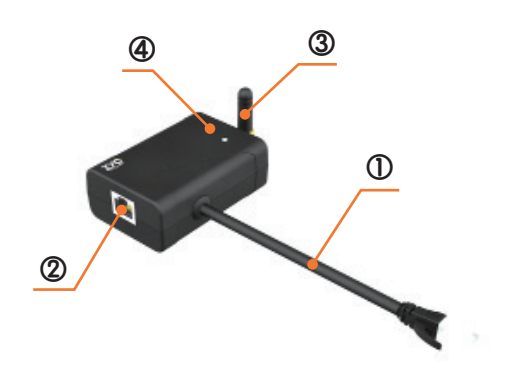

| S.N. | Name                   | Remarks                                                       |
|------|------------------------|---------------------------------------------------------------|
| 0    | BMS Cable              | Connect to "IN" Port of Master battery. (Cable length: 50 cm) |
| 2    | Ethernet               | Connect to router through network cable                       |
| 3    | Antenna                | Wireless WiFi Hotspot Amplifier                               |
| 4    | Indicator <sup>*</sup> | Show the status of working mode.                              |

## \* Indicator State:

- Solid OFF: Non-Connection
- Solid ON: Local Communication(AP);
- Flash Flowly: Connecting Internet (STA)
- Flash Quickly: Data in transit;

| Specification                       | Values                  |
|-------------------------------------|-------------------------|
| Dimension ( $W \times D \times H$ ) | 98 x 54 x30 (mm)        |
| Working Mode*                       | AP / STA                |
| Protocol                            | IEEE 802.11b/g/n        |
| Bands                               | 2.4G                    |
| Number of Accessed Devices          | 1                       |
| Interface                           | RJ45                    |
| Indicator                           | LED                     |
| IP Rating                           | IP40                    |
| Typical Consumption                 | 27~44 mA                |
| Operating Temperature Range         | -30°C~+65 °C            |
| Operating Humidity                  | 5%~95% (Non-condensing) |
| Communication Cable                 | Cat5 or Higher          |

## \* Work Mode Priority:

- **AP(Local Access):** Connect the hotspot of the SIMPO WIFI with a mobile device to work in AP mode.
- STA(To Internet): There are two options to connect to the internet with SIMPO WIFI
- 1. Connect SIMPO WIFI to the router directly with a network cable.
- 2. Set up a wireless connection for SIMPO WIFI dongle through ZYC Assist APP

## Connect to Internet & WiFi Usage & ZYC Portal & ZYC Assist APP

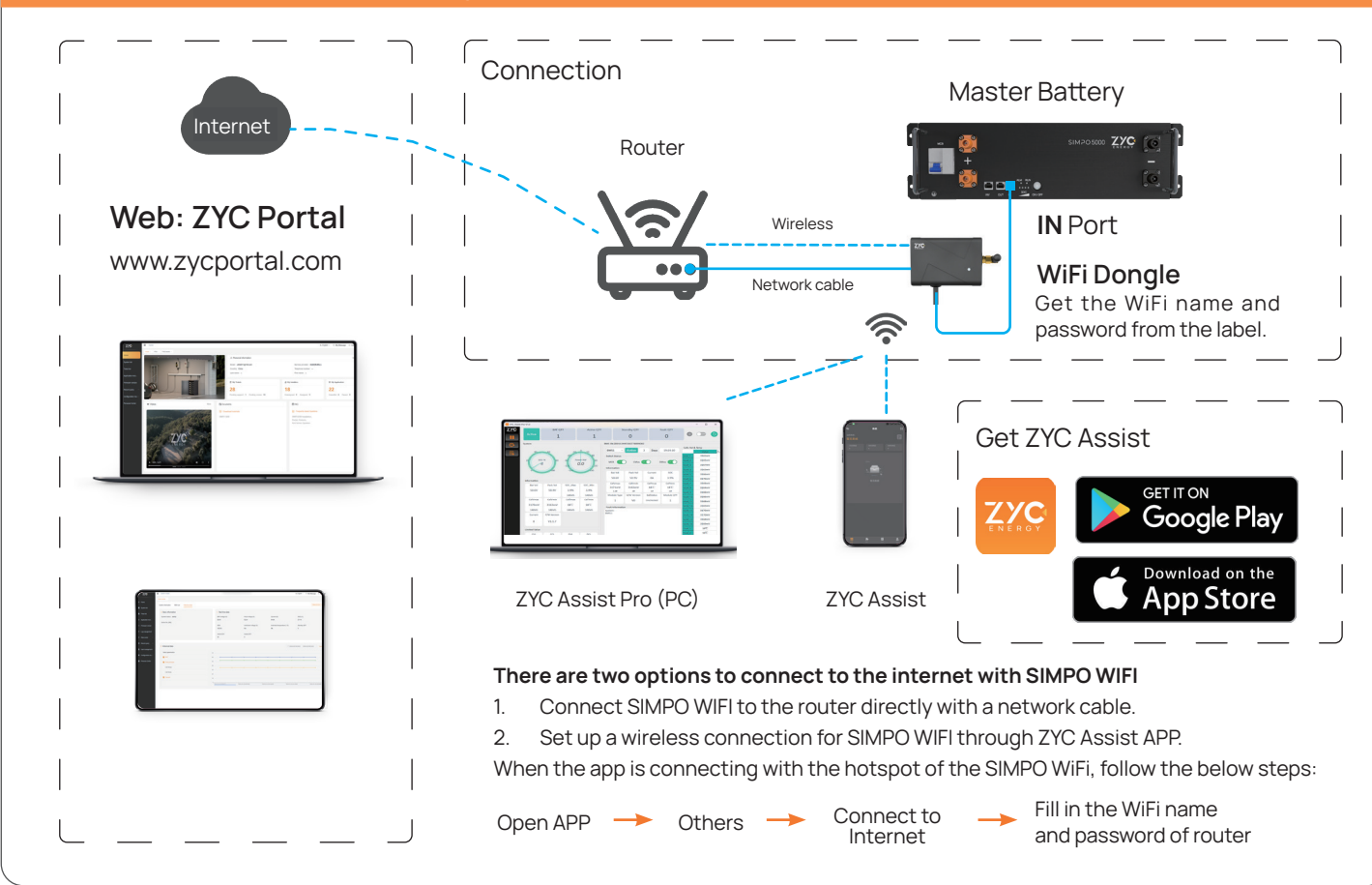